《問い合わせ先:教務部教務課》

## 入学手続について②:入学手続Web登録(Post@entrance)

インターネット出願サイト「Post@net」の学校一覧にて、松山大学の「出願内容確認」→「入 学手続」→「入学手続情報登録」から、以下の登録期間内に手続を行ってください。

なお、2025年2月3日(月)以前に誤って登録し、入学手続情報の状況欄に"済"と表示されている場合も改めて登録してください。

〔入学手続Web登録の締切日時〕

## 2025年3月24日(月)13:00

※2025年3月25日(火)発表の追加合格者は3月27日(木)15:00締切

## 入学手続Web登録時の Post@entrance操作マニュアル

|                                                     | ログイン                                                                                                    |                            |
|-----------------------------------------------------|----------------------------------------------------------------------------------------------------|----------------------------|
| Dインターネット出願サイト<br>「Post@net」にログイン<br>してください。         | ◆ 松山大学<br>学校&をクリックすると「出願前の注意事項」を確認できます。                                                                                                    |                            |
| ※メールアドレスは<br>「Post@net」の<br>アカウント登録の際に<br>使用したものです。 | 登録したメールアドレス、パスワードを入力して、ログインボタンをクリックしてください。<br>メールアドレス<br>パスワード<br>ロバスワードを表示する                                                                              |                            |
|                                                     | ログイン<br>ロークイン状態を維持する<br>パスワードを忘れた方はこちら<br>アカウント作成は新規登録ボタンをクリックしてください。<br>Postioneだしてアカウントを一度作成されている場合は、そちらを利用してください。<br>学校編ごとにアカウントを作成する必要はございません。<br>予約時代 | (++>) (200)<br>(++>) (200) |

|          |               | ジ 学校一覧 出     | 出願内容一覧 オーフ  | シキャンパス - | よくあるご質問       | アカウント・                  | ログアウト          |
|----------|---------------|--------------|-------------|----------|---------------|-------------------------|----------------|
|          |               |              | 学校一覧        | 2        | )学校一覧<br>「出願内 | の松山大学 <i>た</i><br>容確認」を | ゔら             |
| アカウント情報を | 先に設定して頂きますと、出 | 出願の際に志願者情報のフ | 入力画面で初期表示が可 | 能です。     | クリック          | してくださし                  | <sup>ر</sup> ، |
|          |               |              |             |          |               |                         |                |
| 学校一覧     |               |              |             |          |               |                         |                |
| 学校一覧     |               |              |             |          |               |                         |                |
| 学校一覧     | 大学            |              |             |          |               | *                       | ^              |
| 学校一覧     | 大学            |              |             |          |               | *                       | ~              |
| 学校一覧     | 大学            |              |             |          |               | お気に入り解除                 | •              |
| 学校一覧     | 大学            | はじめに 出願引     | 登録 出願内容確認   | 入試情報サイト  | WEBオーブンキャ     | ま気に入り解除<br>マンパス         | •              |
| 学校一覧     | 大学            | はじめに 出願す     | 登録 出願内容確認   | 入試情報サイト  | WEBオープンキャ     | お気に入り解除                 | ^              |

| 出願管理番号: Ⅳ | 0000000                                |              | 追加出顧 |
|-----------|----------------------------------------|--------------|------|
| 出願登録番号    | 000000000                              |              |      |
| 状態        | 決済済                                    | ③入学手続を希望する   |      |
| 入試区分      | ABC選抜                                  | 入試制度の「入学手続」を |      |
| 志望学科      | 経営学部 経営学科                              |              |      |
| 試験日       | $20 \times \times /OO / \Delta \Delta$ |              |      |
| 試験会場      | 松山                                     |              |      |
| 出願内容を確認   | 合否結果照会 入学手続                            |              |      |

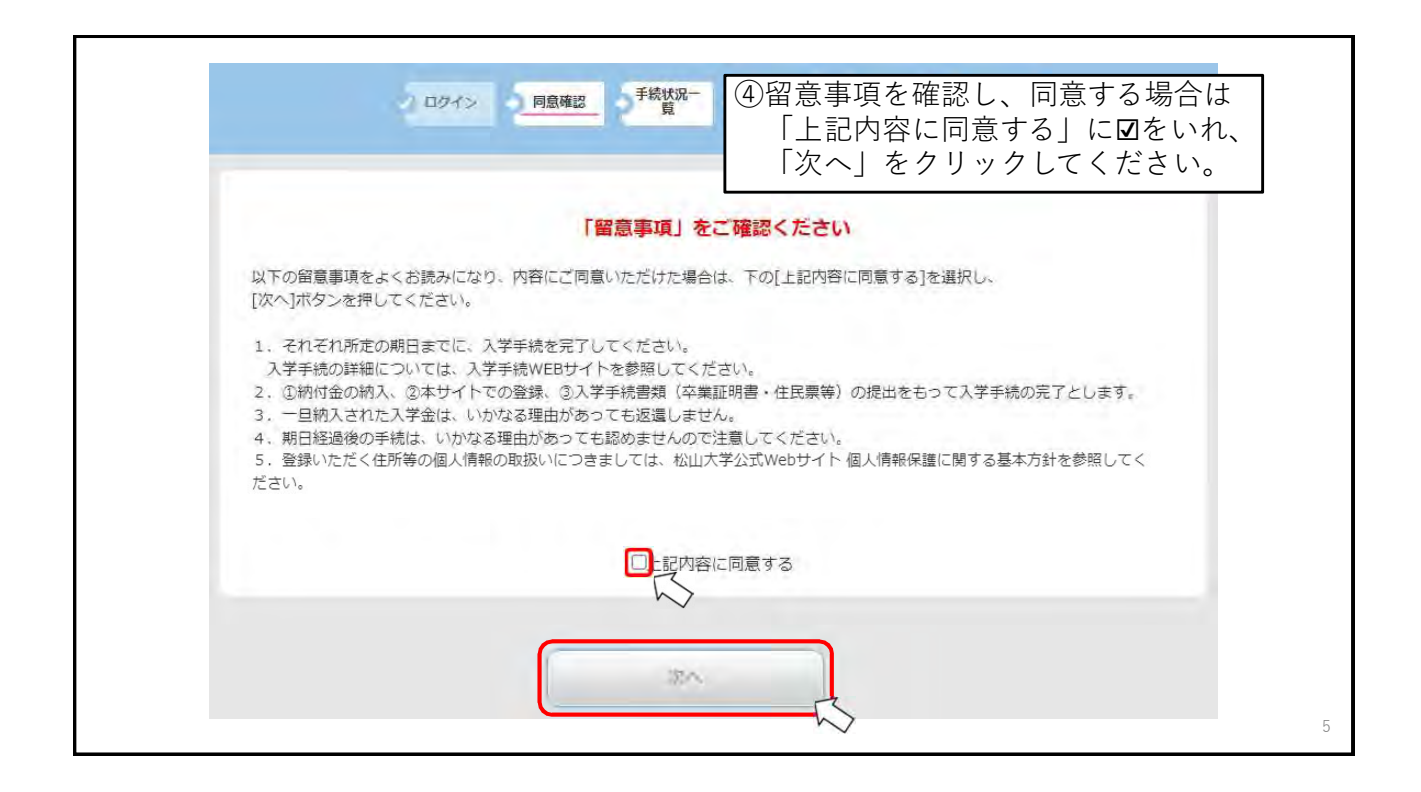

|        | 0 ログイン 0 開設務部 5 54 | RUR- 5 5 5                           |
|--------|--------------------|--------------------------------------|
|        |                    |                                      |
| 下記に合格さ | れた学科がすべて表示されます。入   | 学を希望される学科の入学手続情報登録のみおこなってください。       |
| 受験番号   |                    | 1234567                              |
| 入試区分   |                    | ABC 選抜                               |
| 合格学科   |                    | 経営学部 経営学科                            |
| 手続     |                    | 入平手統備勝監録                             |
| 入学手続情報 | 状況                 | <ul> <li>(5)手続欄の「入学手続情報登録</li> </ul> |
|        | 状況                 | <i>クリックしてください。</i>                   |
|        | 支払方法               | クレジット                                |
| 1 44.0 | 入学金 の納入期間          | 202●/●/● 10:00~202●/●/● 15:00        |
| 入手匠    | 納入額                | 123,456 円                            |
|        | 610                |                                      |

| 手続画面①          |                                                      |                  |
|----------------|------------------------------------------------------|------------------|
| 入学手続者情報        |                                                      |                  |
| 入試区分           | ABC選抜                                                | ⑥必須頂日を由心に        |
| 合格学科           | 経営学部 経営学科                                            |                  |
| 受験番号           | 1234567                                              | 人字手続者本人の情報を      |
| 氏名 (フリガナ) 👩    | セイ マツヤマ メイ イチロウ<br>※全角で入力してください。                     | 入力してください。        |
| 氏名(漢字) 🐻       | 姓松山名一郎                                               |                  |
| 氏名 (ローマ字) 100月 | 性 Matsuyama 名 Ichiro<br>※半角で入力してください。                |                  |
| 生年月日 💹         | 2003 年 5 • 月 5 • 日                                   |                  |
| メールアドレス 🚥      | にわけの                                                 | ※住所は、郵便番号を入力の上、  |
| 入学手続者住所        |                                                      | ┏ 「郵便番号から住所を取得 を |
| 郵便番号 125頁      | 〒 790 - 8578 郵便番号から住所を取得                             | クリックし、番地やマンション   |
| 都道府県 [23]      | 愛媛頃 🗸                                                | 第の不足分を追記してください   |
| 市区町村 國際        | 松山市<br>(例) 松山市                                       |                  |
| 番地 100月        | 文京町4-2<br>(例)文京町4-2                                  |                  |
| マンション・アパート等    | (例) コーポ文京 1号                                         |                  |
| 电话番号 1848      | 089 - 925 - 7111<br>※目主番号が無い場合は、携帯番号を入力してください。       |                  |
| 携帯電話番号 🚾       | 090 - 1234 - 5678<br>※上記項目にて携帯番号を入力した場合も、再度入力してください。 |                  |

| 手続画面(2)        |                                                  |                                    |
|----------------|--------------------------------------------------|------------------------------------|
| 保証人情報          |                                                  | ①必須項目を中心に、                         |
| 保証人氏名(フリガナ) 😿  | セイ マツヤマ メイ ダイスケ<br>※金角で入力してください。                 | 保証人・緊急連絡先の情報を                      |
| 保証人氏名 (漢字) 🔯   | 姓 松山 名 大輔                                        | 人力してくたさい。                          |
| 本人との統柄         |                                                  |                                    |
| 生年月日 100月      | 1970 年 7 🗸 月 7 🗸 日                               | 保証人とは、人子生の仕子中にわり                   |
| 郵便番号 1883      | 〒 790 - 8578 日代自ちから追がを取得 2本人と同じ                  | る一切の責任について、その責任を                   |
| 都道府県 💹         | 「愛媛県 ~                                           | 保証することを約束していただく方                   |
| 市区町村 後渡        | 秋山市<br>(例) 秋山市                                   | を指します。入学手続情報登録後に提出                 |
| 番地 (88)        | 文原町4-2<br>(例) 文原町4-2                             | いただく保証書に記載する保証人と同一                 |
| マンション・アパート等    | (例) コーガ交京 1号                                     | としてください。                           |
| 携带電話番号 🔯       | 090 - 9876 - 532                                 |                                    |
| 電話垂号 (1898)    | 089 - 925 - 7111<br>※自宅番号が用い場合は、携帯番号を再度入力してください。 | ※住所は、郵便番号を入力の上、                    |
| 緊急連絡先 < 保証人と同じ |                                                  | 「郵便畨亏から任所を取得」を                     |
| 連絡先氏名(カナ) 🔯    | セイ フツヤマ ×1 タイスケ                                  | クリックし、番地やマンション                     |
| 連絡先氏名(漢字) 📶    | 姓 松山 名 大師                                        | 等の不足分を追記してください。                    |
| 本人との続柄         | × ·                                              |                                    |
| 郵便番号 [23]      | 〒 790 - 8578 劇徳島马び与住所を取っ                         | 学生住所と保証人住所が同一                      |
| 都道府県 1858      | 「観査県 ~                                           |                                    |
| 市区町村 20月       | *公山市<br>(例) 松山市                                  | でのれは、「平八と回し」に⊻を、<br>伊証↓桂報と堅刍演約生が同二 |
| 普地 2000        | 文京町4-2<br>(例) 文京町4-2                             |                                    |
| マンション・アパート等    | (例) コーポ交原 1号                                     | いれることで、入力を省略できます.                  |
| 携帯電話番号 🐻       | 090 - 9876 - 532                                 |                                    |

|                                 | INFOLOOPS                                                                                                    | ⑧フルダウンから希望する言語科目を                                                 |
|---------------------------------|----------------------------------------------------------------------------------------------------|-------------------------------------------------------------------|
| 保証人の勤務先名称                       | (例) 株式会社()の、 二二市税所 など                                                                                                    | 笛3杀胡まで選択してください                                                    |
|                                 | ganbare_ichiro@gmail.com                                                                                                    | ある中主よで医扒してくたさい。                                                   |
| 保証人メールアドレス                      | 「保護人メールンドしスが取用面付」<br>特徴制や機能、損害物、大学への聞きせなどができる「保証人向けボータルゼイト<br>(私式VNNFA)」によールアドレスを登録し、大学へのの意要なお知っせの効果や<br>(スマラトを両勝時)で利用します。<br>・メールアドレスとユーザロがあれば、私たい和PAのの使くスワード所行が可能<br>となるため、必ず保証人のメールアドレスを記載してください。<br>・<br>・ 不時な評定、課題会社にお明らせください。<br>・<br>不明な評点、課題会社にお明らせください。<br>・<br>スールアドレスが変更となった場合にを、2024年9月、世界に代达べい目のAの保証人<br>アカウンド時期、ログインID20CFPW)を輸送しますので、ログイン体変更手招きを<br>行ってくたさい。 | また、経営学部・法学部・情報学部は<br>1年次に所属を希望する演習を<br>選択してください。<br>選択後、「次へ」をクリック |
| 重超於(L.35,554日)(初間)中达,第1<br>和第一回 | □国ドイン語 ・ ・ 編集のでえたさい ・ 第14個型を追加してくたさい。中以後が多い場合・開催クラス ドイン語 ・ ドイン語 ・ にないない意味にな クランス語 ・ ・ ・ ・ ・ ・ ・ ・ ・ ・ ・ ・ ・ ・ ・ ・ ・ ・ ・                                                                                                    | してください。<br>  詳細は入学手続Webサイトの                                       |
| 齋請文化基礎特問(初盟)申込 第2<br>希望         | 中国語<br>構成語<br>スペイン語<br>「語語になることがあります。また、希望していない書語にな<br>口聴プランス語<br>工業へと思い。                                                                                                    | 「各学部からの案内について」を<br>参照してください。                                      |
| 書語文化基礎科問(初盟)中达 第3<br>希望         | 口間時中回路<br>口間時回回路<br>第3時間を「開き時回日」<br>の場所で「開き時回日」の注意になることがあります。また、希望していない情報にな<br>を得るもありますのでごすえただい。                                                                                                    | ※人文学部英語英米文学科は、                                                    |
| 経験学問題協調語について 🛄                  | ■確認しました。<br>PDFを必ず確認くたきいい 経営学部基礎項目について                                                                                                    | スペイン語の選択はできません。                                                   |
| 経営学部基礎演算 第1クループ                 | 夕晴 みつの ◆<br>クループ所旧参算表欠び各相当者の薄具内容を確認し、第1クループから1名の相当者 を選択してくたさい。但し、発達する教育がいない場合には、違択は不要です。中込者 が多い場合、舗護クラスの間底で、希望していない相当者になる場合もありますのでご 了孝くたさい。                                                                                                    | ※薬学部・情報学部は、<br>言語文化基礎科目(初習)が必修                                    |
| 経営学部基礎遺留 第2グループ                 | 月上修一 ✓<br>クループ労用品教育表別さ名出当者の換発内容を優認し、第2グループから1名の用当者<br>を選択してくたさい。但し、希望でも教員かいない場合には、選択は予想です。申込者<br>が多い場合、関連クラスの関係で、希望していない旧当者になる場合もありますのでご<br>了孝くたさい。                                                                                                    | ではないため、選択不要です。<br>※演習・言語文化基礎科目ともに、                                |
| 経緯学部基礎測測 第3クループ                 | 上杉 忠助 マ<br>クループが旧勤装賞表及び各旧当者の構成内容を確認し、第3クループから1名の相当者<br>を選択してくたさい 個し、希望する教育がいない場合には、違択は不要です。申込者<br>が多い場合、顧問クラスの簡単で、希望していない旧当者になる場合もありますのでご<br>アネットをつい。                                                                                                    | 申込者が多い場合第2希望以下の<br>履修になることがあります。                                  |

| ) DØ4>      | 回顧確認 手続け記一 入学手続 入学手続 完了 | T                  |
|-------------|-------------------------|--------------------|
|             |                         |                    |
|             |                         |                    |
| 入学手続者情報     |                         |                    |
| 入試区分        | ABC選抜                   | @チ妹両両で啓得した内容に問済いが  |
| 合格学科        | 経営学部 経営学科               | 9 手統画面で豆球した内谷に间遅いか |
| 受験番号        | 1234567                 | ないか確認してください。       |
| 氏名 (フリガナ)   | マツヤマ イチロウ               |                    |
| 氏名(漢字)      | 松山一郎                    |                    |
| 氏名 (ローマ字)   | Matsuyama Ichiro        |                    |
| 生年月日        | 2003年05月05日             |                    |
| メールアドレス     | ichiro@matsuyama-u.jp   |                    |
| 入学手続着住所     |                         |                    |
| 郵便番号        | 790-8578                |                    |
| 都道府県        | 愛媛県                     |                    |
| 市区町村        | 松山市                     |                    |
| 垂地          | 文京町4-2                  |                    |
| マンション・アパート等 |                         |                    |
| 電話番号        | 089-925-7111            |                    |
|             |                         |                    |

| 保証人情報                |                 |             |
|----------------------|-----------------|-------------|
| 保証人氏名(フリガナ)          | マツヤマ タイスケ       |             |
| 保証人氏名 (漢字)           | 松山 大輔           |             |
| 本人との続柄               | Ŷ               |             |
| 生年月日                 | 1970年07月07日     |             |
| 郵便番号                 | 790-8578 🗹本人と同じ |             |
| 都道府県                 | 愛媛県             |             |
| 市区町村                 | 松山市             |             |
| 番地                   | 文京町4-2          | たいか確認してください |
| マンション・アパート等          |                 |             |
| 携帯電話番号               | 090-9876-532    |             |
| 電話番号                 | 089-925-7111    |             |
| <b>緊急連絡先 ~保証人と同じ</b> |                 |             |
| 連絡先氏名(カナ)            | マツヤマ ダイスケ       |             |
| 連絡先氏名(漢字)            | 松山 大輔           |             |
| 本人との続柄               | Ŷ               |             |
| 郵便番号                 | 790-8578        |             |
| 都道府県                 | 愛媛県             |             |
| 市区町村                 | 松山市             |             |
| 番地                   | 文京町4-2          |             |
| マンション・アパート等          |                 |             |
| 携帯番話番号               | 090-9876-532    |             |

|                         | ****                     |                   |
|-------------------------|--------------------------|-------------------|
| 保証人の動榜元名称               | 株式会任○○報行                 |                   |
| 保証人メールアドレス              | ganbare_ichiro@gmail.com |                   |
| 言語文化基礎科目(初智)中込 第1<br>希望 | 口頭ドイツ語                   | ⑨手続画面で選択した内容に間違いが |
| 書語文化基礎科目(初習)申込 第2<br>希望 | ドイツ語                     | ないか確認してください。      |
| 言語文化基礎科目(初習)申込 第3<br>希望 | ロ頭フランス語                  | 問題無いようでしたら、「登録」を  |
| 経営学部基礎演習について            | 確認しました。                  | クリックしてください。       |
| 経営学部基礎演習 第1グループ         | 安積 みづの                   |                   |
| 経営学部基礎演習 第2グループ         | 井上 修一                    |                   |
| 経営学部基礎演習 第3グループ         | 上杉 志朗                    |                   |
|                         |                          |                   |